| * 名稱: | 建立拖曳式圖像任務                                                        |                                                                             |                        |                                        |  |
|-------|------------------------------------------------------------------|-----------------------------------------------------------------------------|------------------------|----------------------------------------|--|
| 說明:   |                                                                  |                                                                             |                        |                                        |  |
|       | 顯示說明                                                             |                                                                             |                        |                                        |  |
| 最高等級: | 10                                                               |                                                                             |                        |                                        |  |
| 編輯器:  | Drag and Drop 拖曳式圖                                               | 象配對任務                                                                       |                        |                                        |  |
|       | <u>Tutorial</u> 指南 <u>Exam</u>                                   | ple 範例                                                                      |                        |                                        |  |
|       | Step1 Step2                                                      |                                                                             |                        |                                        |  |
|       | Settings 設定 Task 任務                                              |                                                                             |                        |                                        |  |
|       | The title of this question *                                     | Used in summaries, statis                                                   | tics etc. 將顯方          | 下於總結、統計等                               |  |
|       | 問題標題                                                             | 請拖曳圖示、文字訊息                                                                  | 至正確的作答區                | 域                                      |  |
|       | ☑Show Title 顯示標題                                                 |                                                                             |                        |                                        |  |
|       | Uncheck this option if you d                                     | o not want this title to be di                                              | splayed. The title     | e will only be displayed in summaries, |  |
|       | statistics etc. 如果不希望                                            | 顯示標題時,請取消勾選                                                                 | 此選項。標題將                | 只顯示在總結、統計等                             |  |
|       | Background image 背景                                              | Optional. Select an image                                                   | e to use as backg      | round for your drag and drop task. 選   |  |
|       | 圖示                                                               | 填,請挑選一張照片做                                                                  | 為拖曳式圖像任                | -務的背景圖                                 |  |
|       |                                                                  | ➡ Add                                                                       | Edit image             | Edit copyright                         |  |
|       |                                                                  | 新增圖像 編                                                                      | 扁輯圖像                   | 編輯圖像著作權資訊                              |  |
|       | Task size * 任務大小                                                 | Specify how large (in px)                                                   | the play area sh       | ould be. 指定任務區域大小(單位為                  |  |
|       |                                                                  | px)<br>620 x 310                                                            |                        |                                        |  |
|       |                                                                  |                                                                             |                        |                                        |  |
|       | Next Step 下一步                                                    |                                                                             |                        |                                        |  |
|       |                                                                  |                                                                             |                        | Task 任務                                |  |
|       | ▼ Overall Feedback 整體回饋                                          |                                                                             |                        |                                        |  |
|       | Define custom feedback for any score range 定義任意分數範圍的回饋           |                                                                             |                        |                                        |  |
|       |                                                                  | Click the "Add range" bu                                                    | tton to add as ma      | any ranges as you need. Example:       |  |
|       |                                                                  | 0-20% Bad score, 21-91%                                                     | % Average Score        | ,91-100% Great Score! 點擊 新瑁            |  |
|       |                                                                  | • 配图 功能鈕以添加您,                                                               | 所需要的軳图.                | 例如: 0-20% 低分, 21-91% 平均存               |  |
|       |                                                                  | <b>分</b> ,91-100% 向分!<br><b>Second Demon</b> * 但八笠国                         | E Foodbook f           | and offined soons names 可健心差处但         |  |
|       |                                                                  | Score Kange 行分軋運                                                            | 」 Feedback In          | of defined score range 凹镇足我的行          |  |
|       |                                                                  |                                                                             | 万 叱 酉<br>Fill in the f | adhack 植官回鸽                            |  |
|       |                                                                  | 0% 100%                                                                     | Vou got @s             | score of @total points 你得到了:           |  |
|       |                                                                  | 0/0 - 100/0                                                                 | @score / @             |                                        |  |
|       | ADD RANDE 新博範圍 Distribute Evenly 平均分配                            |                                                                             |                        |                                        |  |
|       | ▼ Behavioural settings 行為設定                                      |                                                                             |                        |                                        |  |
|       | ✓Enable "Retry" 啟用" 重試"功能                                        |                                                                             |                        |                                        |  |
|       | ☑ Require user input before the solution can be viewed 使用者領先作签後才 |                                                                             |                        |                                        |  |
|       | 能查看解法                                                            |                                                                             |                        |                                        |  |
|       | Give one point for the whole task 给予整個任務1分                       |                                                                             |                        |                                        |  |
|       |                                                                  | Disable to give one point for each draggable that is placed correctly. 勾選後將 |                        |                                        |  |
|       |                                                                  | 取消任一作答皆給1分                                                                  | 機制                     |                                        |  |
| L     | 1                                                                | 1                                                                           |                        |                                        |  |

|                               | ☑Apply penalties 處罰                                                                  |                                                             |  |
|-------------------------------|--------------------------------------------------------------------------------------|-------------------------------------------------------------|--|
|                               | Apply penalties for elements                                                         | dropped in the wrong drop zones. This must be               |  |
|                               | enabled when the same eleme                                                          | ent(s) are able to be dropped into multiple drop            |  |
|                               | zones, or if there is only one drop-zone. If this is not enabled, learners may match |                                                             |  |
|                               | all items to all drop-zones and                                                      | d always receive a full score. 答錯時給予處罰。當                    |  |
|                               | 相同元素能被對應到多任務                                                                         | 9.區域時,或是只有單一對應任務區域時,必須啟                                     |  |
|                               | 用此功能。如果沒有啟用此                                                                         | L功能時,使用者能將所有元素對應至所有任務區                                      |  |
|                               | 域,且無論作答狀況皆能獲                                                                         | 得完整的分数。                                                     |  |
|                               | ☑Enable score explanation 啟用分數說明                                                     |                                                             |  |
|                               | Display a score explanation to user when checking their answers (if the 'Apply       |                                                             |  |
|                               | penalties' option has been sel                                                       | ected). 在檢查答案時,能向使用者顯示分數說                                   |  |
|                               | 明(當有啟用"處罰"功能時)                                                                       |                                                             |  |
|                               | Background opacity for                                                               | If this field is set, it will override opacity set on all   |  |
|                               | draggables 背景不透明                                                                     | draggable elements. This should be a number                 |  |
|                               | 化設定                                                                                  | between 0 and 100, where 0 means full                       |  |
|                               |                                                                                      | transparency and 100 means no transparency 設                |  |
|                               |                                                                                      | 定不透明度將涵蓋所有可拖曳元素。設定數值為                                       |  |
|                               |                                                                                      | 0 至 100 之間的數字,其中 0 表示完全透明,100                               |  |
|                               |                                                                                      | 表示完全不透明。                                                    |  |
|                               |                                                                                      |                                                             |  |
|                               | Drop Zone Highlighting *                                                             | Choose when to highlight drop zones. 選擇何時                   |  |
|                               | 任務區域顯著標記                                                                             | 強調任務區域                                                      |  |
|                               |                                                                                      | when dragging                                               |  |
|                               |                                                                                      | (when dragging 拖曳時、Always 永遠、Never                          |  |
|                               |                                                                                      | 永不)                                                         |  |
|                               | Spacing for Auto-Align (in                                                           | 2                                                           |  |
|                               | px) 自動對齊間距(單位                                                                        |                                                             |  |
|                               | 為 px)                                                                                |                                                             |  |
|                               | Enable FullScreen 啟用                                                                 | 全螢幕                                                         |  |
|                               | Check this option to enable the                                                      | ne full screen button. 勾選啟用全螢幕顯示切換                          |  |
|                               | 功能鈕                                                                                  |                                                             |  |
|                               | ☑Show score points 顯示行                                                               | 导分                                                          |  |
|                               | Show points earned for each                                                          | answer. Not available when the 'Give one point for          |  |
|                               | the whole task' option is enab                                                       | bled. 顯示每一次作答所獲得得分。不適用於"                                    |  |
|                               | 給予整個任務1分"的問題                                                                         | 類型                                                          |  |
| ▼ Text overrides and transla  | ttions 優先顯示文字及翻譯                                                                     |                                                             |  |
| Here you can edit settings or | translate texts used in this cont                                                    | tent. 您可在此編輯或設定翻譯文字                                         |  |
|                               | Check answer button *                                                                | Check 檢查                                                    |  |
|                               | 檢查答案功能鈕                                                                              |                                                             |  |
|                               | Retry button 重試功能鈕                                                                   | Retry 重試                                                    |  |
|                               | Score explanation text 得                                                             | Correct answers give +1 point. Incorrect answers            |  |
|                               | 分說明                                                                                  | give -1 point. The lowest possible score is 0. $\mathbb{I}$ |  |
|                               |                                                                                      |                                                             |  |

|  |                             | 確答案將給1分,答錯扣1分。最低分數為0       |                    |
|--|-----------------------------|----------------------------|--------------------|
|  | ▼ Localize: Fullscreen 在    | 地化:全螢幕                     |                    |
|  |                             | Fullscreen label * 👍       | Fullscreen 全螢幕     |
|  |                             | 螢幕標題                       |                    |
|  |                             | Exit fullscreen label *    | Exit fullscreen 退出 |
|  |                             | 關閉全螢幕標題                    | 全螢幕                |
|  | Grabbable prefix *          | Grabbable {num} of {tota   | al}.               |
|  | Grabbable suffix *          | Placed in dropzone {num    | }.                 |
|  | Dropzone prefix *           | Dropzone {num} of {tota    | 1}.                |
|  | No dropzone selection       | No dropzone.               |                    |
|  | label *                     |                            |                    |
|  | Label for show tip button * | Show tip. 顯示提示             |                    |
|  | 顯示提示功能鈕名稱                   |                            |                    |
|  | Label for tip available *   | Tip available 可用提示         |                    |
|  | Label for correct answer *  | * Correct answer 正確答案      |                    |
|  | 正確答案標題名稱                    |                            |                    |
|  | Label for incorrect answer  | Wrong answer 錯誤答詞          |                    |
|  | * 錯誤答案標題名稱                  | \$ <del>1</del>            |                    |
|  | Header for panel            | Feedback 回饋                |                    |
|  | containing feedback for     |                            |                    |
|  | correct/incorrect answers * |                            |                    |
|  | 正確或錯誤回饋訊息之標                 |                            |                    |
|  | 題名稱                         |                            |                    |
|  | Textual representation of   | You got :num out of :total | l points 你得到:num   |
|  | the score bar for those     | 分,總分為 :total 分             |                    |
|  | using a readspeaker * 別     |                            |                    |
|  | 讀器導讀文字-得分                   |                            |                    |
|  | Textual representation of   | Show score explanation     | 顯示評分說明             |
|  | the score explanation       |                            |                    |
|  | button* 顯示評分說明              |                            |                    |
|  | 功能鈕名稱                       |                            |                    |

| Step1                                       |                               | Step2                                                  |
|---------------------------------------------|-------------------------------|--------------------------------------------------------|
| Settings 設定                                 |                               | Task 任務                                                |
| Task * 任務                                   | (Add Drop Zone)               | T(Text) [Image]                                        |
|                                             | 建立任務區域                        | 建立文字 建立圖片                                              |
|                                             |                               |                                                        |
|                                             |                               |                                                        |
|                                             | Start by placing your dro     | pp zones. 請先設定任務區域                                     |
|                                             | Next, place your droppa       | ble elements and check off the appropriate drop zones. |
|                                             | 接著,設定拖曳元素及                    | 相容之任務區域                                                |
|                                             | Last, edit your drop zone     | e again and check off the correct answers. 最後,編輯       |
|                                             | 任務區域之正確答案                     |                                                        |
| Previous Step 上一步                           |                               |                                                        |
| Settings 設定                                 |                               |                                                        |
| Background opacity for                      | If this field is set, it will | override opacity set on all draggable elements. This   |
| draggables 背景不透明                            | should be a number betw       | veen 0 and 100, where 0 means full transparency and    |
| 化設定                                         | 100 means no transparer       | ncy 設定不透明度將涵蓋所有可拖曳元素。設定數值                              |
|                                             | 為0至100之間的數字                   | ,其中0表示完全透明,100表示完全不透明。                                 |
|                                             |                               |                                                        |
| ▶ Behavioural settings 行為設定                 |                               |                                                        |
| ▶ Text overrides and translations 優先顯示文字及翻譯 |                               | 利譯                                                     |

## ●(Add Drop Zone)

| * 名稱: | 建立拖电式圖像任務                      |                         |                 |  |  |
|-------|--------------------------------|-------------------------|-----------------|--|--|
|       |                                |                         |                 |  |  |
|       | <br>                           |                         |                 |  |  |
| 且古悠知・ |                                |                         |                 |  |  |
| 取向寺級・ | 10                             |                         |                 |  |  |
| 編輯器:  | Drag and Drop 拖曳式圖像            | 象配對任務                   |                 |  |  |
|       | <u>Tutorial</u> 指南 <u>Exam</u> | <u>ple</u> 範例           |                 |  |  |
|       | Step1 Step2                    |                         |                 |  |  |
|       | Settings 設定 Task 任務            |                         |                 |  |  |
|       | Task * 任務                      |                         |                 |  |  |
|       | Label*   標記名稱   A—刮勺           |                         |                 |  |  |
|       |                                | ☑Show label 顯示標記        | 名稱              |  |  |
|       |                                | Select correct elements | Select all      |  |  |
|       |                                | 選擇正確的元素                 | ☑Text:用來拿取藥粉性藥劑 |  |  |
|       |                                |                         | □Text:裝取液態物質    |  |  |
|       |                                |                         | □Text:用於研磨藥粉    |  |  |
|       |                                |                         | □Text:用來夾取試管    |  |  |
|       |                                |                         | ☑Image:刮勺       |  |  |
|       |                                |                         | □Image:試管       |  |  |
|       |                                |                         | □Image:試管       |  |  |
|       |                                |                         | □Image:試管夾      |  |  |

|                            | □Image:研鉢及杵                    |                 |
|----------------------------|--------------------------------|-----------------|
| Background opacity         | 100                            |                 |
| 背景不透明度                     |                                |                 |
| ▼ Tip 提示                   |                                |                 |
|                            | Tip text 提示文字                  |                 |
| □This drop zone can only   | y contain one element 任務       | ·區域僅能存放單一元素     |
| Make sure there is only or | ne correct answer for this dro | p zone 確認任務區域只  |
| 能有一個正確答案                   |                                |                 |
| ☑Enable Auto-Align 約       | (用自動對齊功能                       |                 |
| Will auto-align all dragga | bles dropped in this zone.     | 將自動對齊任務區域之任     |
| 一拖曳元素                      |                                |                 |
|                            | Remove 取消                      | Done 完成         |
| Label* 標記名稱                | B—試管                           | I               |
| ☑Show label 顯示標詞           | 已名稱                            |                 |
| Select correct elements    | Select all                     |                 |
| 選擇正確的元素                    | □Text:用來拿取藥粉性藥                 | 劑               |
|                            | ☑Text:裝取液態物質                   |                 |
|                            | □Text:用於研磨藥粉                   |                 |
|                            | □Text:用來夾取試管                   |                 |
|                            | □Image:刮勺                      |                 |
|                            | ☑Image:試管                      |                 |
|                            | ☑Image:試管                      |                 |
|                            | □Image:試管夾                     |                 |
|                            | □Image:研鉢及杵                    |                 |
| Background opacity         |                                | 100             |
| 背景不透明度                     |                                |                 |
| ▶ Tip 提示                   |                                |                 |
| □This drop zone can onl    | ly contain one element 任希      | 务區域僅能存放單一元素     |
| Make sure there is only o  | ne correct answer for this dr  | op zone 確認任務區域只 |
| 能有一個正確答案                   |                                |                 |
| ☑Enable Auto-Align &       | 女用自動對齊功能                       |                 |
| Will auto-align all dragga | bles dropped in this zone.     | 將自動對齊任務區域之任     |
| 一拖曳元素                      |                                |                 |
| <br>•                      | Remove 取消                      | Done 完成         |

## ●T(Text)

| Step1       |                     | Step2      |
|-------------|---------------------|------------|
| Settings 設定 |                     | Task 任務    |
| Task * 任務   |                     |            |
|             | Text * 文字           | 用來拿取藥粉性藥劑  |
|             | Select drop zones 選 | Select all |
|             | 擇任務區域               | ☑A—刮勺      |

| Background opacity<br>$\frac{9 \pm \pi \le 9 1 \times 2}{9 \pm \pi \le 9 1 \times 2}$ 100Infinite number of elements not to train the dragged to multiple drop zones. $9 \pm 2 \pm 7$ Task * 6.65Text * 2.47 $\xi h \chi \chi h M H H H H H H H H H H H H H H H H H H$                                                                                                    |                                                                                                    |                            | ☑B—試管                          |                                |                     |
|----------------------------------------------------------------------------------------------------|----------------------------------------------------------------------------------------------------|----------------------------|--------------------------------|--------------------------------|---------------------|
| $ \left  \begin{array}{c} \begin{array}{c} \begin{array}{c} \begin{array}{c} \begin{array}{c} \begin{array}{c} \begin{array}{c} \begin{array}{c}$                                                                                                    |                                                                                                    | Background opacity         | 100                            |                                |                     |
| $ \left  \begin{array}{                                  $                                                                                                    |                                                                                                    | 背景不透明度                     |                                |                                |                     |
| Closes this element so that it can be dragged to multiple drop zones. $dgddg t$<br>$dx + 4th$ Remove $hx it$ Done $fx d$ Text * $\chi +$ $gh \chi h g h g$ Text * $\chi +$ $gh \chi h g h g$ Text * $\chi +$ $gh \chi h g h g$ Remove $hx it$ $Gh g \chi h g$ Background opacity<br>$gh \chi - 4gh$ $gh \chi h g \chi h g \chi h g$ $Gh g \chi h g \chi h g \chi h g \chi h g$ Text * $\chi +$ $Remove hx it can be dragged to multiple drop zones. gh g g g \etagh \chi h g \chi h g \chi h $ |                                                                                                    | □Infinite number of elen   | nent instances 元素無限化           |                                |                     |
| Remove $kij$ Done $\hat{\pi} k$ Task * $(4 \#)$ Toxt * $\chi \tilde{\gamma}$ $\chi m \chi \tilde{\chi} \tilde{\gamma} k \pi \chi \tilde{\chi} \tilde{\eta} k \eta \chi$ Toxt * $\chi \tilde{\gamma}$ $\chi \pi \chi \tilde{\eta} k \eta \chi$ Select drop zones $\vec{\mu}$ $\vec{k} \ell \# \tilde{\ell} \tilde{\eta} \tilde{k} \chi$ $\vec{k} \ell \pi \tilde{\ell} \eta \eta \chi$ $\vec{k} \ell \pi \tilde{\ell} \eta \eta \chi$ $\vec{k} \ell \pi \tilde{\ell} \eta \eta \chi$ $\vec{k} \ell \pi \tilde{\ell} \eta \eta \chi$ $\vec{k} \ell \pi \tilde{\ell} \eta \eta \chi$ $\vec{k} \ell \pi \tilde{\ell} \eta \eta \chi$ $\vec{k} \ell \pi \tilde{\ell} \eta \eta \chi$ Remove $k \tilde{\eta}$ Done $\hat{\pi} \chi$ Toxt * $\chi \tilde{\gamma}$ $\vec{k} \ell \pi \tilde{\ell} \eta \chi$ Toxt * $\chi \tilde{\gamma}$ $\vec{k} \ell \pi \tilde{\ell} \eta \chi$ Select drop zones $\vec{u}$ Select drop zones $\vec{u}$ <td colspan<="" td=""><td></td><td>Clones this element so that</td><td>at it can be dragged to multip</td><td>le drop zones. 勾選後可</td></td>                                                                                                    | <td></td> <td>Clones this element so that</td> <td>at it can be dragged to multip</td> <td>le drop zones. 勾選後可</td> |                            | Clones this element so that    | at it can be dragged to multip | le drop zones. 勾選後可 |
| Image: Note of the second section of the second section of the second section of the second section section                                                                                                    |                                                                                                    | 使元素能拖曳至多個任業                | 務區域                            |                                |                     |
| Task * 648Task * 648Text * $\chi \bar{\tau}$ $\bar{\chi} R_{\bar{\chi}} \bar{\chi} \bar{\chi} \bar{\chi} \bar{\chi} \bar{\chi} \bar{\chi} \chi$                                                                                                    |                                                                                                    |                            | Remove 取消                      | Done 完成                        |                     |
| $\begin{tabular}{ c c c c } \hline Icat* x$; $x$ $x$ $x$ $x$ $x$ $x$ $x$ $x$ $x$$                                                                                                    | Task * 任務                                                                                                    |                            |                                |                                |                     |
| Select drop zones 環<br>择住務區域         Select all<br>교ー和句<br>辺B→試管           Background opacity<br>労素活動現度         100           □Infinite number of element instances 元素無限化<br>Chones this element so that it can be dragged to multiple drop zones.         有遅後可<br>使元素能絶気至多個体器區域           Task * 任務         Text * 文芋         用於研塵解粉           Select drop zones 返<br>择任務區域         Select all<br>辺A→司句<br>辺B→或帝         Done 充成           Background opacity<br>労素不透明度         100                                                                                                    |                                                                                                    | Text * 文字                  | 裝取液態物質                         |                                |                     |
| F4 務區域                                                                                                    |                                                                                                    | Select drop zones 選        | Select all                     |                                |                     |
| Image: Problem and Provided and Provided And Provided And Provided And                                                                                                    |                                                                                                    | 擇任務區域                      | ☑A—刮勺                          |                                |                     |
| Background opacity                                                                                                    |                                                                                                    |                            | ☑B—試管                          |                                |                     |
| $\begin{tabular}{ c                                   $                                                                                                    |                                                                                                    | Background opacity         | 100                            |                                |                     |
| Image: Construction of element instances 元素無限化.       Clones this element so that it can be dragged to multiple drop zones. 勾選後可<br>使元素能拖曳至多個任勝區域       Done 充成         Task * 任務       Text * 文字       用於研磨藥粉         Select drop zones 選<br>择任務區域       ZA—司句<br>ZB—或管         Background opacity<br>背景不透明度       100         Task * 任務       Clones this element so that it can be dragged to multiple drop zones. 勾選後可<br>使元素能拖曳至多個任務區域         Task * 任務       Remove 取消         Done 充成       Done 充成         Task * 任務       Remove 取消         Task * 任務       Remove 取消         Task * 任務       Done 充成         Task * 任務       Remove 取消         Done 充成       Done 充成         Done 充成       Jame Hammes         Task * 任務       Remove 取消       Done 充成         Task * 任務       Text * 文字       M未失取試管         Select drop zones 選<br>後日       Select drop zones 選<br>援任務區域       Done 充成         Done 元成管       Background opacity<br>資子不透明度       IOO         資子生作務區域       Done 元成管       Jame Hammes         Dask trip can be dragged to multiple drop zones.       Aug (and the propense)         Dask trip can be dragged to multiple drop zones.       Aug (and the propense)         Dask trip can be dragged to multiple drop zones.       Aug (and the propense)       Aug (and the                                                                                                    |                                                                                                    | 背景不透明度                     |                                |                                |                     |
| Clones this element so that it can be dragged to multiple drop zones. $j$ $\underline{d}_{\overline{d}}$ Remove $\overline{w}$ $\underline{d}$ Done $\widehat{\pi}_{\underline{w}}$ Task * $(EB)$ Task * $(EB)$ Total * $\underline{\chi}$ $\underline{f}$ Select drop zones $\underline{a}$ Select drop zones $\underline{a}$ Select drop zones $\underline{a}$ Select drop zones $\underline{a}$ Background opacity<br>$\underline{g}$ $\underline{g}$ Background opacity<br>$\underline{g}$ Background opacity<br>$\underline{g}$ Totak * $(EB)$ Task * $(EB)$ Task * $(EB)$ Task * $(EB)$ Text * $\underline{\chi}$ Previous $\underline{a}$ Select drop zones $\underline{a}$ Select drop zones $\underline{a}$ <td colspan<="" td=""><td></td><td>□Infinite number of elem</td><td>nent instances 元素無限化</td><td></td></td>                                                                                                    | <td></td> <td>□Infinite number of elem</td> <td>nent instances 元素無限化</td> <td></td>                                 |                            | □Infinite number of elem       | nent instances 元素無限化           |                     |
| 【<br><br><br><br><br><br><br><br>                                                                                                    |                                                                                                    | Clones this element so the | at it can be dragged to multip | le drop zones. 勾選後可            |                     |
| Image: Constraint of the system of the system of the                                                                                                    |                                                                                                    | 使元素能拖曳至多個任業                | 務區域                            |                                |                     |
| Task * 任務       Text * 文字       用於研磨藥約         Select drop zones 選<br>擇任務區域       Select all<br>辽A—刮勺<br>辽B—試管         Background opacity<br>背景不透明度       100         □Infinite number of element instances 元素無限化.<br>Clones this element so that it can be dragged to multiple drop zones.       勾選後可<br>使元素能拖曳至多個任務區域         Task * 任務       Text * 文字       用來夾取試管         Select all<br>揮任務區域       辽A—刮勺<br>辽B—就管         Background opacity<br>費素不透明度       IOone 完成         Task * 任務       Text * 文字       用來夾取試管         Background opacity<br>費素不透明度       100         □Infinite number of element instances 元素無限化.<br>Clones this element so that it can be dragged to multiple drop zones.       勾選後可<br>位示素性格 要 Select all<br>译正新區域                                                                                                    | · · · · · · · · · · · · · · · · · · ·                                                                               |                            | Remove 取消                      | Done 完成                        |                     |
| Text*文字     用於研磨藥粉       Select drop zones 選<br>揮任務區域     Select all<br>☑A                                                                                                    | Task * 任務                                                                                                    |                            |                                |                                |                     |
| Select drop zones 選<br>擇任務區域     Select all<br>□A→司勺<br>□B→試管       Background opacity<br>背景不透明度     100       □Infinite number of element instances 元素無限化.<br>Clones this element so that it can be dragged to multiple drop zones. 勾選後可<br>使元素能拖曳至多個任務區域     3       V     Remove 取消     Done 完成       Task * 任務     Text * 文字     用來夾取試管       Select drop zones 選<br>揮任務區域     Select all<br>□A→=레勺<br>□B→試管     Select all<br>□A→=레勺<br>□B→試管       Background opacity<br>背景不透明度     100       □Infinite number of element so that it can be dragged to multiple drop zones. 勾選後可                                                                                                    |                                                                                                    | Text * 文字                  | 用於研磨藥粉                         |                                |                     |
| Jackson and Section 2019Jackson and Section 2019Jackson and Section 2019Background opacity<br>背景不透明度100□Infinite number of element instances 元素無限化<br>Clones this element so that it can be dragged to multiple drop zones. 勾選後可<br>使元素能拖曳至多個任務區域VTask * 任務Task * 任務Text * 文字用来夾取試管Background opacity<br>背景不透明度2A—刮勺<br>2B—試管Background opacity<br>背景不透明度100□Infinite number of element instances 元素無限化<br>Clones this element so that it can be dragged to multiple drop zones. 勾選後可<br>位正執管                                                                                                    |                                                                                                    | Select drop zones 選        | Select all                     |                                |                     |
| Image: Problem and Provided and Provided And Provided And Provided And Provide                                                                                                    |                                                                                                    | 擇任務區域                      | ☑A—刮勺                          |                                |                     |
| Background opacity<br>背景不透明度100□Infinite number of element instances 元素無限化<br>Clones this element so that it can be dragged to multiple drop zones. 勾選後可<br>使元素能拖曳至多個任務區域Done 完成Task * 任務Task * 任務Text * 文字用条夾取試管Select drop zones 選<br>習 Background opacity<br>背景不透明度Select all<br>図 B                                                                                                    |                                                                                                    |                            | ☑B—試管                          |                                |                     |
|                                                                                                    |                                                                                                    | Background opacity         | 100                            |                                |                     |
| □Infinite number of element instances 元素無限化<br>Clones this element so that it can be dragged to multiple drop zones. 勾選後可<br>使元素能拖曳至多個任務區域         Image: Constraint of the second second                                                                                                    |                                                                                                    | 背景不透明度                     |                                |                                |                     |
| Clones this element so that it can be dragged to multiple drop zones. 勾選後可<br>使元素能拖曳至多個任務區域       One 完成         Image: Clones this element so that it can be dragged to multiple drop zones. 勾選後可       Done 完成         Image: Clones this element so that it can be dragged to multiple drop zones. 勾選後可       Image: Clones this element so that it can be dragged to multiple drop zones. 勾選後可         Image: Clones this element so that it can be dragged to multiple drop zones. 勾選後可       Image: Clones this element so that it can be dragged to multiple drop zones. 勾選後可                                                                                                    |                                                                                                    | □Infinite number of elen   | nent instances 元素無限化           |                                |                     |
| 使元素能拖曳至多個任務區域Remove 取消 Done 完成Task * 任務Task * 任務「ask * 任務「ext * 文字月来夾取試管Select drop zones 選Jan-ai句<br>(Jan-ai句)<br>(Jan-ai管)Background opacity<br>背景不透明度Infinite number of element instances 元素無限化<br>Clones this element so that it can be dragged to multiple drop zones. 勾選後可<br>(由元素性 施 由 도 名個任務 區域                                                                                                    |                                                                                                    | Clones this element so the | at it can be dragged to multip | le drop zones. 勾選後可            |                     |
| Remove 取消     Done 完成       Task * 任務     Text * 文字     用來夾取試管       Select drop zones 選<br>擇任務區域     Select all<br>☑A—刮勺<br>☑B—試管       Background opacity<br>背景不透明度     100       □Infinite number of element instances 元素無限化<br>Clones this element so that it can be dragged to multiple drop zones.     勾選後可<br>使示素能指电系多個任務區域                                                                                                    |                                                                                                    | 使元素能拖曳至多個任業                | 務區域                            |                                |                     |
| Task * 任務         Text * 文字       用來夾取試管         Select drop zones 選<br>擇任務區域       Select all         ②A—刮勺       ③B—試管         Background opacity       100         背景不透明度       □Infinite number of element instances 元素無限化         Clones this element so that it can be dragged to multiple drop zones.       勾選後可         使元素能指电至多個任務區域       □                                                                                                    |                                                                                                    |                            | Remove 取消                      | Done 完成                        |                     |
| Text * 文字       用來夾取試管         Select drop zones 選       Select all         澤任務區域       ☑A—刮勺         ☑B—試管       Background opacity         背景不透明度       100         □Infinite number of element instances 元素無限化         Clones this element so that it can be dragged to multiple drop zones.       勾選後可         使元素性指电系多個任務區域                                                                                                    | Task * 任務                                                                                                    |                            |                                |                                |                     |
| Select drop zones 選<br>擇任務區域       Select all         澤仁務區域       ☑A—刮勺         ☑B—試管       Background opacity         背景不透明度       100         □Infinite number of element instances 元素無限化         Clones this element so that it can be dragged to multiple drop zones.       勾選後可         使元素性指束至多個任務區域                                                                                                    |                                                                                                    | Text * 文字                  | 用來夾取試管                         |                                |                     |
| 择任務區域<br>「 A→刮勺<br>」B→-試管<br>Background opacity<br>背景不透明度<br>□Infinite number of element instances 元素無限化<br>Clones this element so this element is tan be dragged to multiple drop zones. 勾選後可<br>使元素性指虫至多個任務區域                                                                                                    |                                                                                                    | Select drop zones 選        | Select all                     |                                |                     |
| Background opacity<br>背景不透明度       100         □Infinite number of element instances 元素無限化         Clones this element so that it can be dragged to multiple drop zones. 勾選後可<br>使元素能指虫至多個任務區域                                                                                                    |                                                                                                    | 擇任務區域                      | ☑A—刮勺                          |                                |                     |
| Background opacity<br>背景不透明度     100       □Infinite number of element instances 元素無限化       Clones this element so that it can be dragged to multiple drop zones. 勾選後可       使元素的指束至多個任務區域                                                                                                    |                                                                                                    |                            | ☑B—試管                          |                                |                     |
| 背景不透明度<br>□Infinite number of element instances 元素無限化<br>Clones this element so that it can be dragged to multiple drop zones. 勾選後可<br>使示素能指虫至多個任務區域                                                                                                    |                                                                                                    | Background opacity         | 100                            |                                |                     |
| □Infinite number of element instances 元素無限化<br>Clones this element so that it can be dragged to multiple drop zones. 勾選後可<br>使元素能指虫至多個任務區域                                                                                                    |                                                                                                    | 背景不透明度                     |                                |                                |                     |
| Clones this element so that it can be dragged to multiple drop zones. 勾選後可<br>估元去能指由至多個仁務區域                                                                                                    |                                                                                                    | □Infinite number of elem   | nent instances 元素無限化           |                                |                     |
| 估元委能指电石名個仁務區城                                                                                                    |                                                                                                    | Clones this element so the | at it can be dragged to multip | le drop zones. 勾選後可            |                     |
| 民儿水肥把戈土夕凹江彻些城                                                                                                    |                                                                                                    | 使元素能拖曳至多個任法                | 務區域                            |                                |                     |
| Remove 取消 Done 完成                                                                                                    |                                                                                                    | •                          | <b>Remove</b> 取消               | Done 完成                        |                     |

| Step1     Step2       Settings 改定     Task 任務       Task * 任務     Image * 副月 <ul> <li>▲ Add 新聞國像 編輯國像 条件構資訊</li> <li>● Add 新聞國像 編輯國像 条件構資訊</li> <li>● Add 新聞國像 編輯國像 条件構資訊</li> <li>● Add 新聞國像 編輯國像 条件構資訊</li> </ul> Alternative text * 聲<br>代文字     Required. If the browser can't load the image this text<br>will be displayed instead. Also used by readspeakers.           >>場、含潤覺緊急法放入此張照月時, 謝顯示此文<br>字。亦供為周續器導動文字。           Background opacity<br>現文字         Optional. This text is displayed when the user hovers<br>his pointing device over the image. 選獎。當使用者<br>濟鼠停留產國月上方時, 將顯示辅助說明文字           Select drop zones. 選<br>詳佳務區域         Select all<br>Q'A—刮勺<br>(D'B—試管)           Diaminic number of element instances 元素無限化<br>Clones this element so that is can be dragged to multiple drop zones. 有選後可<br>使元素能社支星多個任務區域                                                                                                    | ●□(Image) |             |                             |                                                         |                                |  |
|----------------------------------------------------------------------------------------------------|-----------|-------------|-----------------------------|---------------------------------------------------------|--------------------------------|--|
| Settings 改定     Task 年務       Task * 在務       Task * 在務       Image * 岡片     ● Add ● Edit image ● Edit copyright<br>新培國像 編輯國像 編輯國像 編輯國像 編輯國像 編輯國像 編輯國像 編輯國像 第作權資訊       Image * 岡片     ● Add ● Fint image ● Edit copyright<br>新培國像       Alternative text * 費<br>代文字     Required. If the browser can't load the image this text<br>will be displayed instead. Also used by readspeakers.<br>必填、會測電器無法載入此張照片時, 課題示此文<br>字。亦做為閱讀器等讀文字。       Bover text 岡片輔助<br>説明文字     Optional. This text is displayed when the user hovers<br>his pointing device over the image. 選獎。當使用者<br>清良停留產國片上方時, 課題示輔助說明文字       Select drop zones 選<br>釋在務區域     Select all<br>[2Ab]句<br>[2Bixk音]       Background opacity<br>背景不透明度     100<br>[15finite number of element instances 元素無照代<br>Clones this element so that it can be dragged to multiple drop zones. 有選後可<br>使元素能把包套多個任務區域                                                                                                    |           | Step1       |                             | Step2                                                   |                                |  |
| Task * 任務       Image * 岡片       ● Add Edit image Edit copyright         新増固律 編輯圖律 編輯圖律 編輯圖律著作權貢訊       ● Add 編輯圖律 編輯圖律著作權貢訊         Alternative text * 常       Required. If the browser can't load the image this text will be displayed instead. Also used by readspeakers.         必填 * 當瀏覽 器集法載入此張照片時, 辨顯示此文字 * 亦做為閱讀 醫導文字 *         利勺         Hover text 圖片輔助 說明文字         Hover text 圖片輔助 說明文字         Select drop zones 選 择在務區域         ZA—副勺         ZB—就會         Background opacity<br>背景不透明度         □Infinite number of element instances 元素無既化<br>Clones this element so that it can be dragged to multiple drop zones. 勾選後可<br>使元素能純表或多個在陽區域                                                                                                    |           | Settings 設定 |                             | Task 任務                                                 |                                |  |
| Image * 図片 <ul> <li>▲ Add</li> <li>Edit image</li> <li>Edit copyright</li> <li>新增回像</li> <li>編輯國像</li> <li>編輯國像</li> <li>編輯</li> <li>代文字</li> <li> <li> <li> <li> <li> <li> <li> <li> <li></li></li></li></li></li></li></li></li></li></ul>                                                                                                    |           | Task * 任務   |                             |                                                         |                                |  |
| Alternative text * 替<br>代文字Required. If the browser can't load the image this text<br>will be displayed instead. Also used by readspeakers.<br>必填。當瀏覽器無法裁入此張照片時,將顯示此文<br>字。亦做為閱讀器導讀文字。···································                                                                                                    |           |             | Image * 圖片                  | <ul> <li>▲ Add Edit image</li> <li>新增圖像 編輯圖像</li> </ul> | ge Edit copyright<br>編輯圖像著作權資訊 |  |
| Alternative text * 答<br>代文字<br>代文字<br>化文字<br>Alternative text * 答<br>代文字<br>Alternative text * 答<br>代文字<br>····································                                                                                                    |           |             |                             | a f                                                     |                                |  |
| 代文字     will be displayed instead. Also used by readspeakers.<br>必填。當瀏覽器無法載入此張照片時,將顯示此文<br>字。亦做為閱讀器導讀文字。<br>利勺       Hover text 圖片輔助<br>說明文字     Optional. This text is displayed when the user hovers<br>his pointing device over the image. 選填。當使用者<br>滑鼠停留在圖片上方時,將顯示輔助說明文字       Select drop zones 選<br>揮任務區域     Select all<br>☑A—刮勺<br>☑B—試管       Background opacity<br>背景不透明度     100       □Infinite number of element instances 元素無限化<br>Clones this element so that it can be dragged to multiple drop zones. 勾選後可<br>使元素能拖曳至多個任務區域     Done 完成                                                                                                    |           |             | Alternative text * 替        | Required. If the browser can't load the image this text |                                |  |
| ○岐東。當瀏覽器無法載入此張照月時,將顯示此文字。亦做為閱讀器專讀文字。       刮勺       Hover text 圖片輔助       説明文字       Dotional. This text is displayed when the user hovers       his pointing device over the image. 選填。當使用者       滑鼠停留在圖月上方時,將顯示輔助說明文字       Select drop zones       遅       遅合一刮勺       ☑A—刮勺       ☑B—試管       Background opacity<br>背景不透明度       □Infinite number of element instances 元素無限化       Clones this element so that it can be dragged to multiple drop zones.     勾選後可<br>使元素能拖曳至多個任務區域       None 完成                                                                                                    |           |             | 代文字                         | will be displayed instead. A                            | lso used by readspeakers.      |  |
| 字。亦做為閱讀器導讀文字。         刮匀         Hover text 圖片輔助       Optional. This text is displayed when the user hovers         説明文字       Dispointing device over the image. 選填。當使用者         滑鼠停留在圖片上方時,將顯示輔助說明文字              Select drop zones 選          擇任務區域       ☑A—刮勺         ☑B—試管          Background opacity       100         背景不透明度          □Infinite number of element instances 元素無限化          Clones this element so that it can be dragged to multiple drop zones. 勾選後可          使元素能拖曳至多個任務區域       Done 完成                                                                                                    |           |             |                             | 必填。當瀏覽器無法載入                                             | 此張照片時,將顯示此文                    |  |
| 副人副勺Hover text圖片輔助<br>説明文字Optional. This text is displayed when the user hovers<br>his pointing device over the image. 選填。當使用者<br>滑鼠停留在圖片上方時,將顯示輔助說明文字Select drop zones 選<br>擇任務區域Select all<br>☑A—副勺<br>☑B—試管Background opacity<br>背景不透明度100冒Infinite number of element instances<br>使元素能拖曳至多個任務區域元素魚限化<br>Clones 推動<br>文字Cones this element so that it can be dragged to multiple drop zones.勾選後可<br>使元素能拖曳至多個任務區域Done 完成                                                                                                    |           |             |                             | 字。亦做為閱讀器導讀文                                             | 字。                             |  |
| Hover text圖片輔助<br>説明文字Optional. This text is displayed when the user hovers<br>his pointing device over the image. 選填。當使用者<br>濁鼠停留在圖片上方時,將顯示輔助說明文字Select drop zones 選<br>擇任務區域Select all<br>☑A————————————————————————————————————                                                                                                    |           |             |                             | 刮勺                                                      |                                |  |
| 説明文字 his pointing device over the image. 選填。當使用者 滑鼠停留在圖片上方時,將顯示輔助說明文字     家elect drop zones 選 择任務區域 如A—司勺 又B—試管     路ackground opacity 背景不透明度     「□Infinite number of element instances 元素無限化 Clones this element so that it can be dragged to multiple drop zones. 勾選後可 使元素能拖曳至多個任務區域     Remove 取消 Done 完成                                                                                                    |           |             | Hover text 圖片輔助             | Optional. This text is displa                           | yed when the user hovers       |  |
| 済鼠停留在圖片上方時,將顯示輔助說明文字          Select drop zones 選       Select all         澤任務區域       ☑A—刮勺         図B—試管       Background opacity         背景不透明度       100         □Infinite number of element instances 元素無限化         Clones this element so that it can be dragged to multiple drop zones. 勾選後可         使元素能拖曳至多個任務區域       Done 完成                                                                                                    |           |             | 說明文字                        | his pointing device over the                            | image. 選填。當使用者                 |  |
| Select drop zones 選<br>擇任務區域       Select all         澤仁務區域       ☑A—刮勺         ☑B—試管       Background opacity         背景不透明度       100         □Infinite number of element instances 元素無限化         Clones this element so that it can be dragged to multiple drop zones. 勾選後可<br>使元素能拖曳至多個任務區域         Remove 取消       Done 完成                                                                                                    |           |             |                             | 滑鼠停留在圖片上方時,                                             | 將顯示輔助說明文字                      |  |
| Select drop zones 選<br>擇任務區域       Select all<br>☑A—刮勺<br>☑B—試管         Background opacity<br>背景不透明度       100         □Infinite number of element instances 元素無限化<br>Clones this element so that it can be dragged to multiple drop zones. 勾選後可<br>使元素能拖曳至多個任務區域       勾選後可         Remove 取消       Done 完成                                                                                                    |           |             |                             |                                                         |                                |  |
| 提任務區域     「▲―     」     □     □     □     □     □     □     □     □     □     □     □     □     □     □     □     □     □     □     □     □     □     □     □     □     □     □     □     □     □     □     □     □     □     □     □     □     □     □     □     □     □     □     □     □     □     □     □     □     □     □     □     □     □     □     □     □     □     □     □     □     □     □     □     □     □     □     □     □     □     □     □     □     □     □     □     □     □     □     □     □     □     □     □     □     □     □     □     □     □     □     □     □     □     □     □     □     □     □     □     □     □     □     □     □     □     □     □     □     □     □     □     □     □     □     □     □     □     □     □     □     □     □     □     □     □     □     □     □     □     □     □     □     □     □     □     □     □     □     □     □     □     □     □     □     □     □     □     □     □     □     □     □     □     □     □     □     □     □     □     □     □     □     □     □     □     □     □     □     □     □     □     □     □     □     □     □     □     □     □     □     □     □     □     □     □     □     □     □     □     □     □     □     □     □     □     □     □     □     □     □     □     □     □     □     □     □     □     □     □     □     □     □     □     □     □     □     □     □     □     □     □     □     □     □     □     □     □     □     □     □     □     □     □     □     □     □     □     □     □     □     □     □     □     □     □     □     □     □     □     □     □     □     □     □     □     □     □     □     □     □     □     □     □     □     □     □     □     □     □     □     □     □     □     □     □     □     □     □     □     □     □     □     □     □     □     □     □     □     □     □     □     □     □     □     □     □     □     □     □     □     □     □     □     □     □     □     □     □     □     □     □     □     □     □     □     □     □     □     □     □     □     □     □     □     □     □     □     □     □     □     □     □     □     □     □     □ |           |             | Select drop zones 選         | Select all                                              |                                |  |
| Background opacity<br>背景不透明度       100         □Infinite number of element instances 元素無限化         Clones this element so that it can be dragged to multiple drop zones. 勾選後可<br>使元素能拖曳至多個任務區域         Remove 取消       Done 完成                                                                                                    |           |             | 擇任務區域                       | ☑A—刮勺                                                   |                                |  |
| Background opacity<br>背景不透明度     100       □Infinite number of element instances 元素無限化<br>Clones this element so that it can be dragged to multiple drop zones. 勾選後可<br>使元素能拖曳至多個任務區域       Remove 取消     Done 完成                                                                                                    |           |             |                             | ☑B—試管                                                   |                                |  |
| 背景不透明度         □Infinite number of element instances 元素無限化         Clones this element so that it can be dragged to multiple drop zones. 勾選後可         使元素能拖曳至多個任務區域         Remove 取消       Done 完成                                                                                                    |           |             | Background opacity          | 100                                                     |                                |  |
| □Infinite number of element instances 元素無限化<br>Clones this element so that it can be dragged to multiple drop zones. 勾選後可<br>使元素能拖曳至多個任務區域<br>Remove 取消 Done 完成                                                                                                    |           |             | 背景不透明度                      |                                                         |                                |  |
| Clones this element so that it can be dragged to multiple drop zones. 勾選後可<br>使元素能拖曳至多個任務區域       文選後可         Remove 取消       Done 完成                                                                                                    |           |             | □Infinite number of elem    | nent instances 元素無限化                                    |                                |  |
| 使元素能拖曳至多個任務區域<br>Remove 取消 Done 完成                                                                                                    |           |             | Clones this element so that | at it can be dragged to multip                          | le drop zones. 勾選後可            |  |
| Remove 取消 Done 完成                                                                                                    |           |             | 使元素能拖曳至多個任利                 | 務區域                                                     | _                              |  |
|                                                                                                    |           | 1           |                             | Remove 取消                                               | Done 完成                        |  |